2024 年河南科技大学成人学位外语考试报名考试费

## 缴费操作流程

缴费前,请确认是否报名成功,报名成功方可缴费。

一、PC 端缴费步骤:

已参与 2023 年注册缴费的不再注册,按步骤 1、2、4、5 登录缴费。

- 1、登录网址: <u>https://pay.haust.edu.cn/tologin.html</u>
- 2、选择校内用户

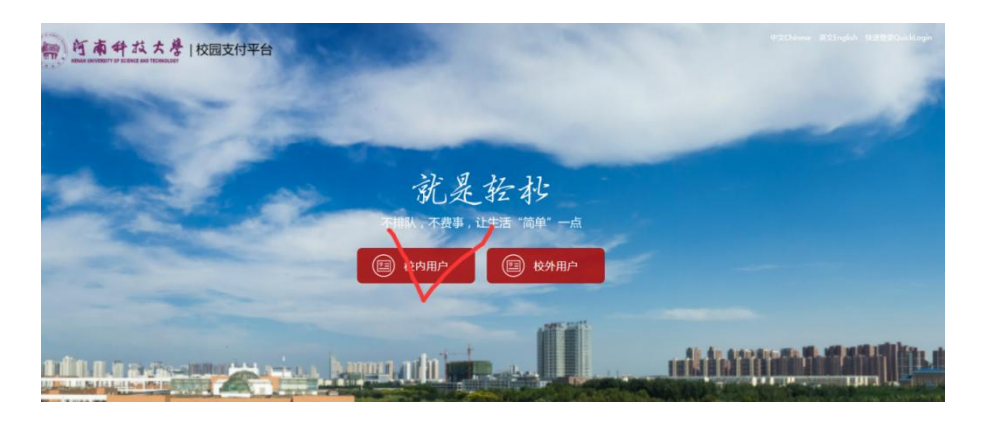

3、进入后,右上角点"注册"按钮进行账号注册,注册时需填写 身份证号、登录密码、真实姓名、手机号、邮箱。

| RENAM UNIVERSITY OF SCIENCE AND TECHNOLOGY |                     |        |    |           |  | 已有帐号, | 马上登录 | 返回缴费平台 |
|--------------------------------------------|---------------------|--------|----|-----------|--|-------|------|--------|
|                                            | 缴表                  | 费平台用户注 | 主册 |           |  |       |      |        |
|                                            | 身份证号                |        |    |           |  |       |      |        |
|                                            | 请您填写正确的证件号!         |        |    |           |  |       |      |        |
|                                            | 登陆密码,密码不能少于6位大于20位! |        |    |           |  |       |      |        |
|                                            | 9 <u>5</u>          | 中      |    | <u>94</u> |  |       |      |        |
|                                            | 确认登录密码              |        |    |           |  |       |      |        |
|                                            |                     |        |    |           |  |       |      |        |
|                                            | 真实姓名                |        |    |           |  |       |      |        |
|                                            | 手机号                 |        |    |           |  |       |      |        |
|                                            |                     |        |    |           |  |       |      |        |
|                                            | 自尽容                 |        |    |           |  |       |      |        |
|                                            |                     | 注册     |    |           |  |       |      |        |
|                                            |                     |        | B# | 1帐号,去登录   |  |       |      |        |

4、登录方式选择平台账号登录,账号为上一步骤注册的身份证号,密码为上一步骤填写的登录密码。

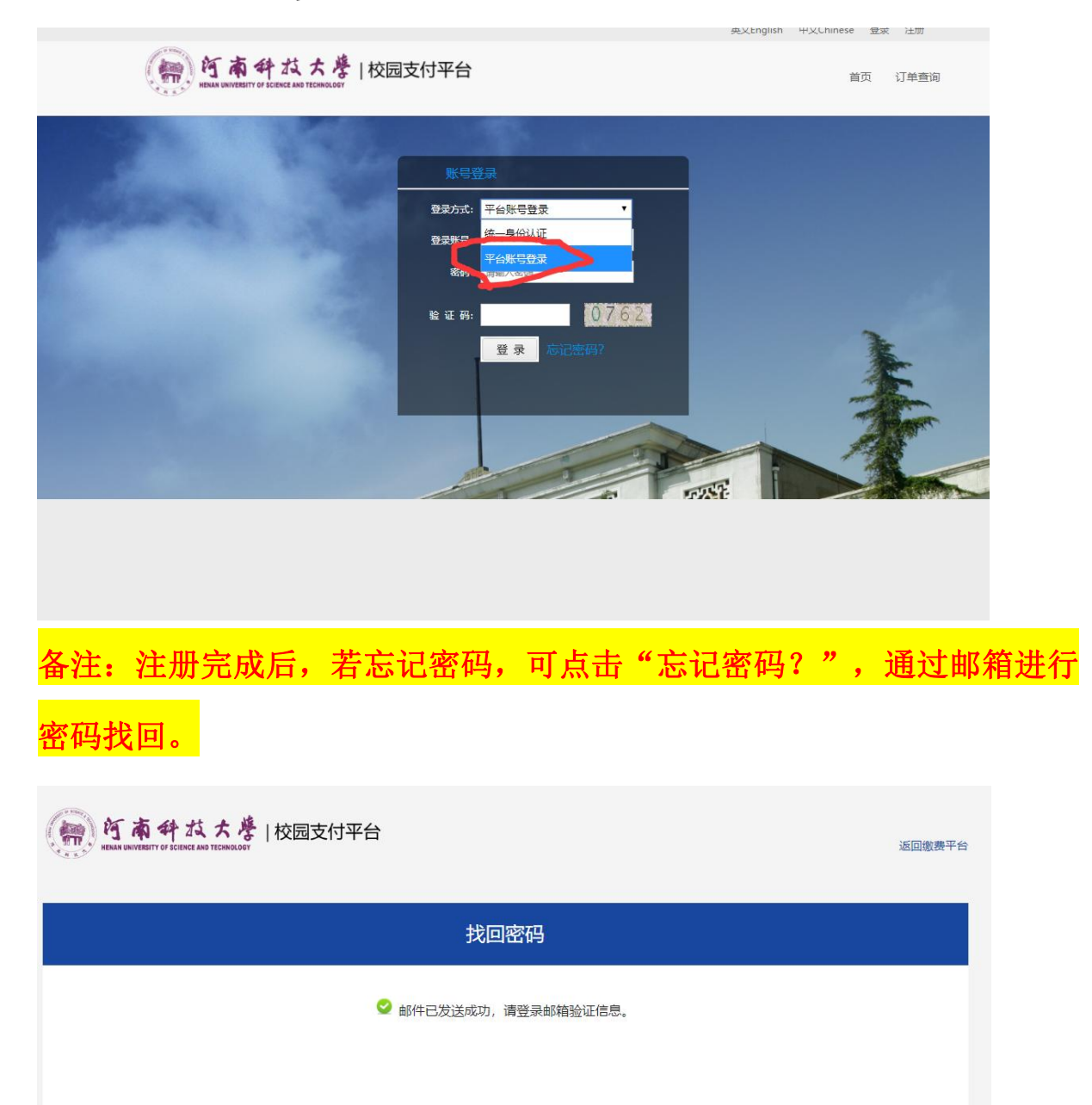

5、登录成功后,选择"报名"大类,选择"学位外语考试报名费", 进入后点击去结算,然后选择"支付宝"或"微信"支付方式, 选择后会生成缴费二维码。用手机支付宝或微信扫码缴费。

| ③ 360 搜索 ④ 搜肉搜索 ④ 爱有宝                                                             | ③ 东东 ④ 天丽精选 4                                                                                                    | 3 1936 O Richard O IF                                                                  | 成中心 🕑 影祝大全 🥝 拼多多                          | <b>3</b> 1685/11                |                            |  |
|-----------------------------------------------------------------------------------|----------------------------------------------------------------------------------------------------|----------------------------------------------------------------------------------------|-------------------------------------------|---------------------------------|----------------------------|--|
| 双迎来到校                                                                             | 國歌壽平台! 任中宁                                                                                                    |                                                                                        |                                           | 中文Chines                        | te   英文English   伊政市码   退出 |  |
| (m)                                                                               | 阿南斜拉大                                                                                                    | ●  校园支付平台                                                                              |                                           |                                 |                            |  |
| 1000                                                                              | 省市                                                                                                    | 订单查询                                                                                   | 使用指责                                      | 个人中心                            |                            |  |
|                                                                                   |                                                                                                    |                                                                                        |                                           |                                 |                            |  |
|                                                                                   |                                                                                                    |                                                                                        | <b>多彩生</b> 流<br><sup>感谢自己,可</sup>         | <b>王</b><br>《 《 《<br>以轻易的拥有更多时间 | จ                          |  |
|                                                                                   | 獻费                                                                                                    | 充值                                                                                     | <b>新</b> 卡                                | 展合                              | 其他                         |  |
| C                                                                                 |                                                                                                    |                                                                                        |                                           |                                 |                            |  |
|                                                                                   |                                                                                                    |                                                                                        |                                           |                                 |                            |  |
|                                                                                   | CONTRACTOR OF                                                                                                    |                                                                                        |                                           |                                 |                            |  |
|                                                                                   |                                                                                                    | /                                                                                      |                                           |                                 |                            |  |
|                                                                                   | 学位外语考试报名费                                                                                                    |                                                                                        |                                           |                                 |                            |  |
|                                                                                   | 学位外语考试报名费                                                                                                    |                                                                                        |                                           |                                 |                            |  |
|                                                                                   | 学位外语考试报名费                                                                                                    |                                                                                        |                                           |                                 |                            |  |
|                                                                                   | 的位于语考试现名类                                                                                                    |                                                                                        |                                           |                                 |                            |  |
| 颜                                                                                 | 210分语考试照 会勝                                                                                                    | 丁单查词                                                                                   | 使用指南                                      | 个人中心                            |                            |  |
| <b>首页</b><br>首页 > 邀责充值 > <b>学</b> (                                               | 2029语考试描名集<br>立外语考试报名费                                                                                                    | 丁单查询                                                                                   | 使用指南                                      | 个人中心                            |                            |  |
| <b>首页</b><br>首页 > 撤责充值 > <b>学</b> (<br><b>始</b> 费                                 | 2004语考试探念费<br>立外语考试报名费                                                                                                    | 丁单直钩                                                                                   | 使用指南                                      | 个人中心                            |                            |  |
| <u>首页</u><br>首页 > 敬要充值 > <b>学(</b><br>敬要                                          | PCP小语号は居名書<br>立外语考试(現名書                                                                                                    | <b>丁单查询</b><br>態度项目: 学位外语考                                                             | 使用指南                                      | 个人中心                            |                            |  |
| 首页<br>単页 > 敬要充值 > 学(<br>敬要<br>充值                                                  | 20小语考试报名表<br>20小语考试报名表<br>~<br>~                                                                                                    | 1 <b>学直询</b><br>感奏项目: 学位外语者<br>语确认以下信息                                                 | 使用指南                                      | 个人中心                            |                            |  |
| 首页<br>単页 > 激売充通 > 学(                                                              | 20小语考试报名書<br>20小语考试报名書<br>く<br>く                                                                                                    | 1 单直向<br>激奏项目:学位外语者<br>语神从以下信息                                                         | 使用描稿                                      | 个人中心                            |                            |  |
| 首页                                                                                | 20小语考试报名表<br>20小语考试报名表<br>20小语考试报名表                                                                                                    | 1 单直询<br>激奏项目:字位外语表<br>请确认以下信息<br>愿意名称:字位外语考试                                          | 使用指命                                      | 个人中心                            |                            |  |
| <u>首页</u>                                                                         |                                                                                                    | 1 <b>半 古 (の</b> )                                                                      | 使用指向<br>物试报名费<br>报名章<br>2022-08-31        | 个人中心                            |                            |  |
| 首页 > 数要充屈 > 学校<br>完 値<br>补 卡<br>报名<br>  学位外语考试服 (4)                               | 2014時代版名書<br>2015年年11版名書<br>2015年11版名書<br>2015年11月1日<br>2015年11月1日<br>2015<br>2015年11月1日<br>2015<br>2015<br>2015<br>2015<br>2015<br>2015<br>2015<br>2015 | 丁単立 つ<br>歳単項目:学位 外语者<br>清浄 从以下信息<br>総高名称:学位 外语考試<br>総高名称:学位 外语考試<br>総高名称:学位 小语考試       | 使用指南<br>對試版名獎<br>报名書<br>至2022-08-31       | 个人中心                            |                            |  |
| 苗页 > 数悪充屈 > 学(<br>二<br>二<br>数要<br>元<br>値<br>小<br>た<br>服名<br>学(公)-田考试服(<br>二<br>其他 |                                                                                                    | J <b>幹直向</b><br>家裏項目:学位外语考<br>语論以以下信息<br>総面名称:学位外语考試<br>感面引詞:222-07-11至<br>総面名称:70.00元 | <b>使用指南</b><br>對試探名獎<br>授名赛<br>2022-00-31 | 个人中心                            |                            |  |
| 直页 > 敬恵充屈 > 学び<br>完 値<br>予 値<br>小 卡<br>服名<br>学 位 小语考试服名<br>其他                     | 20小语考述据名書<br>20小语考述服名書<br>・<br>・<br>・<br>こ<br>た<br>こ<br>た<br>の<br>・<br>・<br>・<br>・<br>こ<br>た<br>、<br>・<br>・<br>・<br>・<br>・<br>・<br>・<br>・<br>・<br>・<br>・<br>・<br>・                                                                                                    | J単直向<br>激奏項目:学位外语考<br>语論以以下信息<br>総振名称:学位外语考試<br>総振引用:2022-07-11至<br>総集合類:70.00元        | <b>使用指南</b><br>#法规名奠<br>报名量               | ★↓年心                            |                            |  |

二、手机端缴费步骤:

<mark>已参与 2023 年注册缴费的不再注册,按步骤 1、3 登录缴费。</mark>

**1**、登录网址: <u>https://pay.haust.edu.cn/tologin.html</u>,或扫以下二 维码

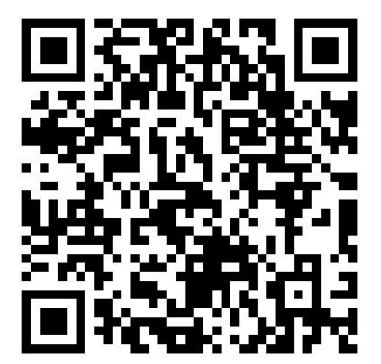

 进入后选择"注册账号",注册时需填写身份证号、登录密码、 真实姓名、手机号、邮箱。

3、然后在账号登录界面输入账号密码登录。账号为上一步骤注册的身份证号,密码为上一步骤填写的登录密码。登录成功后,选择"报名"大类,选择"学位外语考试报名费",进入后点击去结算,然后选择"支付宝"或"微信"支付方式进行支付。

备注:注册完成后,若忘记密码,可点击"忘记密码?",通过邮箱进行 密码找回。

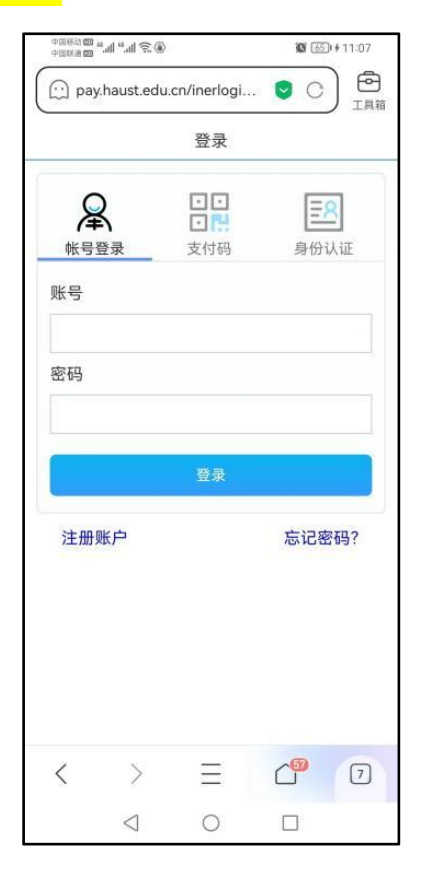

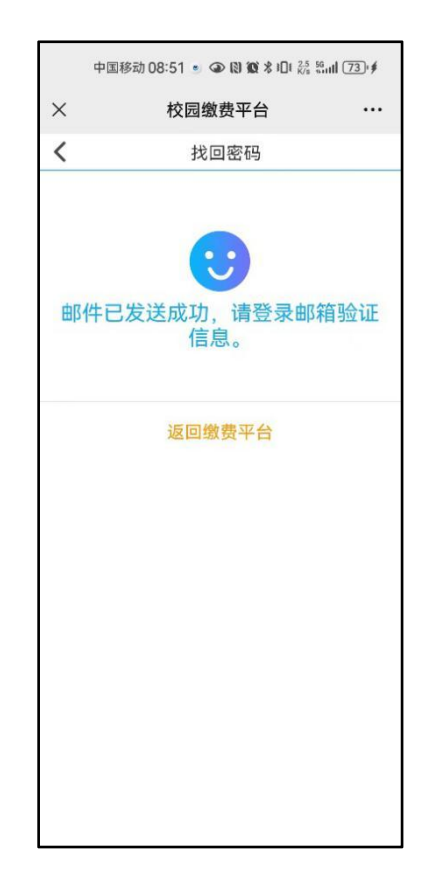

| 中国移动的中国联系的                       | °.al °.al ≈®    |            | 101 0   | ©r+11:11 |
|----------------------------------|-----------------|------------|---------|----------|
| 🖸 pay                            | /.haust.edu.e   | :n/portal. | h ᄝ 🤇   |          |
| (m) 1 4                          | 并成大学            |            |         |          |
| 缴费                               |                 |            |         |          |
| 充值                               |                 |            |         |          |
| 补卡                               | 学位外语考试          | 式报         |         |          |
| 报名                               |                 |            |         |          |
| 其他                               |                 |            |         |          |
|                                  |                 |            |         |          |
|                                  |                 |            |         |          |
|                                  |                 |            |         |          |
| <ul><li>(1)</li><li>主页</li></ul> | (副<br>订单        | <u>1</u>   | ら<br>我的 |          |
| <                                | >               | Ξ          | 6       | 7        |
|                                  | $\triangleleft$ | 0          |         |          |

| 中国移动 🗰 🖬 | ۵ <i>۶</i> ۱۱.° ۱۱. |             | 0 66       | ¢#11:11 |
|----------|---------------------|-------------|------------|---------|
| ( pay    | haust.edu           | .cn/payFini | <b>0</b> C |         |
| <        |                     | 支付方式        |            |         |
| 订单编号     |                     | 10464       | 422071100  | 2148953 |
| 支付金额     |                     |             |            | 70.00   |
| 选择支付     | 方式                  |             |            |         |
|          | Allipaty co         | Ľ           |            | 0       |
| ç        | 微信す                 | 乏付          |            |         |
|          |                     | 确认支付        |            |         |
| ~        |                     |             |            |         |
|          |                     |             |            |         |
|          |                     |             |            |         |
|          |                     |             |            |         |
|          |                     |             |            |         |
| <        | >                   | Ξ           | 6          | 7       |
|          | $\triangleleft$     | 0           |            |         |

我校从未委托其他任何机构或个人代为收费